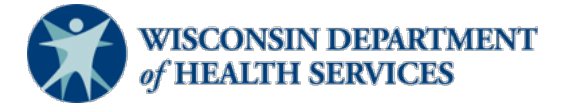

#### Wisconsin Functional Screen Information System

**Adult Long Term Care Functional Screen** 

Screen Liaison Toolkit

Issue Date: October 28, 2022

# Topic: Eligibility Summary Report

**Purpose**: This document explains how to run an Eligibility Summary Report in Functional Screen Information Access (FSIA). This report allows the user to use customized sort options and criteria to view applicant-level eligibility summary information, based on agency type.

**Definitions:** Definitions are located in the <u>Screen Liaison Toolkit Definitions</u> document.

**Uses and Limitations:** Uses and limitations of this report are located in the <u>Reports</u> <u>Summary document</u>.

### Step 1:

After logging into the screen application, select "Reports."

| AC        | CEPTANCE v1.0 | Userl         | Name: L Arno | ld         | 11/14/2 | 011      |                 |                              | $\overline{}$      |              |
|-----------|---------------|---------------|--------------|------------|---------|----------|-----------------|------------------------------|--------------------|--------------|
|           |               |               |              |            |         |          |                 |                              |                    |              |
| Name      |               | Last Name     |              | Birt       | h Date  |          | Social Secur    | ity Number                   |                    |              |
|           |               |               |              | MM         |         | rr 🕲     |                 |                              |                    | SEARC        |
| My Recent | Screens       |               |              |            |         |          |                 |                              |                    |              |
| IRST NAME | LAST NAME     | MI BIRTH DATE | SCREEN CA    | TEGORIE S  |         |          |                 |                              |                    |              |
| larsha    | Mellow        | 03/21/1962    | CLTS         | 🖌 LTC      | МН      | PCST     |                 |                              |                    |              |
| lyrtle    | Turtle        | B 07/20/1952  | CLTS         | 🖌 LTC      | MH      | PCST     | Select a screen | to the left an<br>appear her | d details al<br>e. | bout it will |
| ïonna     | Shrek         | 11/04/1983    | CLTS         | <b>UTC</b> | MH      | PCST     |                 |                              |                    |              |
| arrie     | Oakey         | 02/07/1985    | CLTS         | 🖌 LTC      | MH      | PCST     |                 |                              |                    |              |
| leidi     | Claire        | 08/28/1982    | CLTS         | 🖌 LTC      | MH      | PCST     |                 |                              |                    |              |
| lainbow   | Bright        | 08/28/1952    | CLTS         | 🖌 LTC      | MH      | 🖌 PCST   |                 |                              |                    |              |
| lachel    | Green         | 02/20/1946    | CLTS         | 🖌 LTC      | MH      | PCST     |                 |                              |                    |              |
| /ana      | Seeit         | 02/02/1991    | CLTS         | 🖌 LTC      | MH      | PCST     |                 |                              |                    |              |
| Seth      | Mandel        | 02/20/1990    | CLTS         | 🖌 LTC      | MH      | PCST     |                 |                              |                    |              |
|           |               |               |              |            |         |          |                 |                              |                    |              |
|           |               | V CON         | PLETED (     |            |         | O SCREEN |                 |                              |                    |              |

## Step 2:

Select "Adult Long Term Care Reports."

III Forms and Summary Report

| Forms<br>View and print copies of the blank functional screens.                                                                                                    |
|----------------------------------------------------------------------------------------------------|
| Administrative Reports<br>View and print reports for agency details. Report provides information about agency name, type and privileges. Report provides different options for filtering and sorting<br>agency information.                                                                                         |
| Adult Long Term Care Reports<br>View and print summary reports for Adult Long Term Care functional screens. Reports provide information by eligibility, time reporting, target group, etc. and provide different<br>options for filtering and sorting functional screen data.                                       |
| Children's Long Term Supports Reports<br>View and print summary reports for Children's Long Term Supports functional screens. Reports provide information by eligibility, time reporting, and other summary<br>information. The reports provide different options for filtering and sorting functional screen data. |
| Mental Health / AODA Reports<br>View and print summary reports for Mental Health / AODA functional screens. Reports provide information by eligibility, time reporting, and other summary information. The<br>reports provide different options for filtering and sorting functional screen data.                   |
| Personal Care Reports<br>View and print summary reports for Personal Care Screening Tool. Reports provide information by allocation, time reporting, and other summary information. The reports<br>provide different options for filtering and sorting functional screen data.                                      |
|                                                                                                    |

# Step 3:

# Select "Eligibility Summary Report."

III Adult Long Term Care Reports

|   | Screen Summary at Agency Level<br>View screen summary information by specifying any combination of criteria from screener name, status, county of responsibility, and screen completion date range.                                                                                                    |
|---|----------------------------------------------------------------------------------------------------|
|   | Screen Time Report<br>View screen summary information including total screen time by specifying any combination of criteria from screener name, status, agency and screen completion date range. This report also computes total screen time for an agency and for each screener<br>within an agency.                                                           |
| • | Target Group Summary at Agency Level Viey Layed your summary information by specifying any combination of criteria from screener name, agency, target groups and screen completion date range. Einpiblity Summary Report Provide Completion and Completion and Criteria, such as screener name and eligibility results, are presented based on the agency type. |
|   | Screener Summary at Agency Level<br>View and primt summary reports for all screeners in different agencies. Reports provide information for each screener in a selected agency with begin date, end date and screener profile. The reports provide different options for filtering and sorting screeners<br>information.                                        |
|   | SSN Status Report<br>View applicant information by specifying any combination of criteria from agency, screener name, and FSIA SSN status. This report is available so that screeners can view applicants who do not have a verified SSN.                                                                                                    |
|   | Level of Care Transfer Summary Report<br>View applicant-level level of care transfer summary information for an agency. The reports provide different options for filtering and sorting the transfer summary information.                                                                                                    |

# After selecting "Eligibility Summary Report", a screen will appear that looks like this:

| III Eligibility Summary Report: Criteria 1 of 2                             |            |               |   |                   |
|-----------------------------------------------------------------------------|------------|---------------|---|-------------------|
| County & Agency Selection                                                   |            |               |   |                   |
| Select County to filter Eligibility Calculation Agency dropdown (optional): |            |               |   |                   |
|                                                                             | County:    | All           | ~ |                   |
|                                                                             | Filter By: | Calculated By | ~ |                   |
|                                                                             | Agency:    |               |   | ♥                 |
|                                                                             |            |               |   | ( PREVIOUS SUBMIT |

### Step 4:

Select the appropriate information in the drop down menus for: County, Filter By, and Agency.

| Iligibility Summary Report: Criteria 1 of 2                                 |            |               |   |                   |
|-----------------------------------------------------------------------------|------------|---------------|---|-------------------|
| County & Agency Selection                                                   |            |               |   |                   |
| Select County to filter Eligibility Calculation Agency dropdown (optional): |            |               |   |                   |
|                                                                             | County:    | All           | * |                   |
|                                                                             | Filter By: | Calculated By | ~ |                   |
|                                                                             | Agency:    |               |   | v                 |
|                                                                             |            |               |   | 4 PREVIOUS SUBMIT |

Helpful hints for using "Filter By":

- Calculated By: used to view all screens calculated by the agency regardless of who they are assigned to. This is most beneficial for Aging and Disability Resource Centers and Tribal Aging and Disability Resource Specialists.
- Assigned To: used to view screens assigned to the user's agency.

## Step 5:

Click on the "Submit" button.

| III Eligibility Summary Report: Criteria 1 of 2                             |                          |        |   |
|-----------------------------------------------------------------------------|--------------------------|--------|---|
|                                                                             |                          |        |   |
| County & Agency Selection                                                   |                          |        |   |
| Select County to filter Eligibility Calculation Agency dropdown (optional): |                          |        |   |
|                                                                             | County: 13 Dane          | $\sim$ |   |
|                                                                             |                          |        |   |
|                                                                             | Filter By: Calculated By | ~      |   |
|                                                                             | Agency:                  |        | ~ |
|                                                                             |                          |        |   |
|                                                                             |                          |        |   |

## Step 6:

After selecting "Submit," a screen will appear that looks like this.

| :::: | Eligibility | Summary | Report: | Criteria | 2 | of | 2 |
|------|-------------|---------|---------|----------|---|----|---|

| Seroon Critoria                                                                                    |                               |                          |
|----------------------------------------------------------------------------------------------------|-------------------------------|--------------------------|
| (Note: A blank report will be opened if there are no records found matching the specified criteria | 1                             |                          |
| Eschible Octavities Access                                                                         | /                             |                          |
| Eligibility Calculation Agency:                                                                    | UAT State IG Auto lest Agency |                          |
| Screener:                                                                                          | All                           | ~                        |
| Nursing Home LOC:                                                                                  | All                           |                          |
| Developmental Disability LOC:                                                                      | All                           |                          |
| Family Care Eligibility:                                                                           | All                           |                          |
| Family Care Waiver Eligibility:                                                                    | All                           |                          |
| IRIS Waiver Eligibility:                                                                           | All                           |                          |
| NAT Eligibility:                                                                                   | All                           |                          |
| Screen Archive Status:                                                                             | (All 💙                        |                          |
| Date Type and Range                                                                                |                               |                          |
| Date Type:                                                                                         | Eligibility Calculated Date   |                          |
| From:                                                                                              | 01/01/2020                    |                          |
| To:                                                                                                | 03/04/2021                    |                          |
| Output Format                                                                                      |                               |                          |
| Primary Sort Order:                                                                                | Applicant Name                | Ascending     Descending |
| Secondary Sort Order:                                                                              | - None -                      | Ascending     Descending |
| Report Format:                                                                                     | PDF V                         |                          |
|                                                                                                    |                               | PREVIOUS     SUBMIT      |

To filter the search criteria, select the appropriate information in the dropdown menus in the Screen Criteria, Date Type and Range, and Output Format sections.

Helpful hints:

- This page could look slightly different depending on the agency type.
- Screen Criteria:
  - Screener: This field will default to the user's name; however, another screener may be selected or, if the user would like to see all screeners in the agency, the user may select "All" in the dropdown.
  - > LOC dropdowns: Used to look at specific levels of care (LOC) or all levels of care.
  - > Eligibility dropdowns: Used to look at specific eligibility or ineligibility.
  - Screen Archive Status: Used to filter by all, active, or archived screens.
- Date Type and Range:
  - Date Type: This is a required field. Use of Eligibility Calculated Date is most accurate as it is system generated. A date range is most useful.
- Output Format:
  - The Output Format dropdowns are used to sort how the data appears on the report and whether the report will display as a PDF or download as an Excel file.
  - If sorting by date, descending will list screens completed most recently at the beginning of the report, and ascending will list the oldest screens at the beginning of the report.

## Step 7:

Click on the "Submit" button to generate and view the report with the specified criteria.

| Applicant Name                  | Birth Date | SSN       | Screener Name   | Eligibility<br>Calculated<br>Date | Screen Type       | NH<br>LOC | DD<br>LOC | FC<br>Elig. | FC<br>Wav.<br>Elig. | IRIS<br>Wav.<br>Elig. | NAT<br>Elig. |
|---------------------------------|------------|-----------|-----------------|-----------------------------------|-------------------|-----------|-----------|-------------|---------------------|-----------------------|--------------|
| Chiodo, Lorraine                | 07/22/1947 | 000004308 | Smith, Shannon  | 11/06/2020                        | 01 Initial screen | ICF       | NDD       | NH          | APD                 | ELG                   | IEL          |
| Crack, Lung                     | 05/18/1954 | 000004299 | Smith, Shannon  | 09/25/2020                        | 01 Initial screen | NNH       | NDD       | IEL         | IEL                 | IEL                   | IEL          |
| Dubs, Christian W               | 09/25/1980 | 698523906 | Roybal, Abigail | 10/14/2020                        | 02 Rescreen       | ICF       | NDD       | NH          | APD                 | ELG                   | IEL          |
| Elder, Lios                     | 01/01/1929 | 000004034 | Smith, Shannon  | 11/24/2020                        | 02 Rescreen       | ICF       | NDD       | NH          | APD                 | IEL                   | IEL          |
| Elmer, Lois                     | 01/01/1929 | 000003931 | Smith, Shannon  | 10/01/2020                        | 02 Rescreen       | ICF       | NDD       | NH          | APD                 | ELG                   | IEL          |
| Instructions, Update<br>Tomatch | 10/06/1975 | 000004302 | Smith, Shannon  | 10/06/2020                        | 01 Initial screen | NNH       | NDD       | IEL         | IEL                 | IEL                   | IEL          |
| Michaels, Sally                 | 01/01/1945 | 000003923 | Smith, Shannon  | 08/13/2020                        | 02 Rescreen       | NNH       | NDD       | NNH         | IEL                 | IEL                   | IEL          |
| Stephanie, Jane                 | 05/16/1938 | 000003989 | Smith, Shannon  | 09/24/2020                        | 02 Rescreen       | NNH       | NDD       | IEL         | IEL                 | IEL                   | IEL          |
| Test, Ceryl                     | 01/01/1981 | 000003935 | Smith, Shannon  | 11/06/2020                        | 02 Rescreen       | ICF       | NDD       | NH          | APD                 | ELG                   | IEL          |
| Test, Gina                      | 08/14/1977 | 000004270 | Bierman, Gina   | 06/05/2020                        | 01 Initial screen | NNH       | DD2       | NH          | MRD                 | ELG                   | IEL          |
| Test, Sam                       | 01/15/1988 | 000003936 | Smith, Shannon  | 12/30/2020                        | 02 Rescreen       | NNH       | NDD       | NNH         | IEL                 | IEL                   | ELG          |
| Transp, Change                  | 03/02/1958 | 000004259 | Smith, Shannon  | 02/25/2021                        | 02 Rescreen       | SNF       | D1B       | NH          | MRD                 | ELG                   | IEL          |

Note: FC Wav. Elig. column and abbreviations present in this column contain information that is no longer relevant. Information in this column should be disregarded.

Abbreviation Key:

D1A= Developmental Disability Level 1A D1B= Developmental Disability Level 1B DD2 = Developmental Disability Level 2 DD3= Developmental Disability Level 3 ELG = Eligible ICF = Intermediate Care Facility IEL = Ineligible ISN = Intensive Skilled Nursing NDD = No Developmental Disability NH= Nursing Home NNH = Non Nursing Home SNF = Skilled Nursing Facility

# Note: All screenshots came from the test environment and contain no protected health information.

**DHS Contacts**: If you have questions about running reports, please contact the LTCFS Team at <u>DHSLTCFSTeam@dhs.wisconsin.gov</u>.